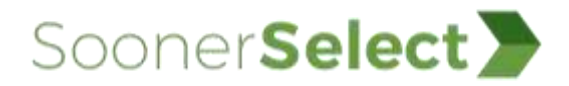

## Crosswalk from <<CE Name>> to Availity Essentials

If you are an <<CE Name>> provider, use this crosswalk topic to identify the Availity Essentials applications you can use to perform functions you had previously performed on the Oklahoma Health Care Authority (OHCA) Secure Provider Portal. Providers can access the portal via the OHCA public website (https://www.oklahoma.gov/ohca).

In the table below:

Column 3 refers to the navigation bar at the top of Availity Essentials. For example, to access the Eligibility and Benefits Inquiry application, select
 Patient Registration in the navigation bar, and then select Eligibility and Benefits Inquiry. Column 3 also identifies the role you need to access the application. Your organization's Availity Essentials administrator is responsible for assigning roles.

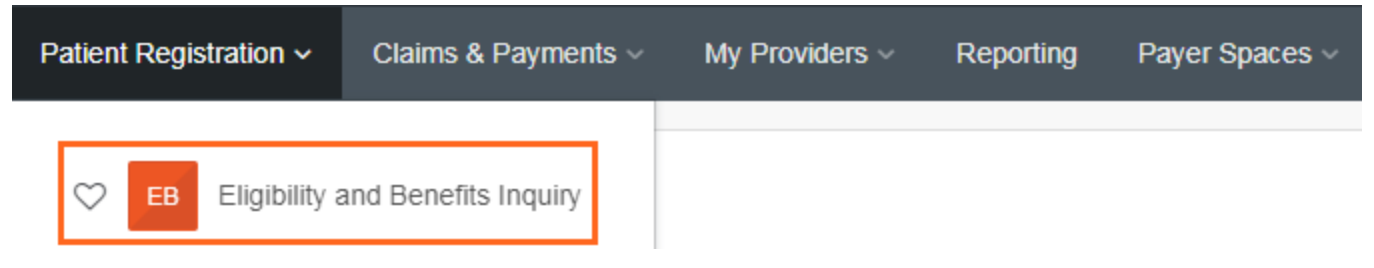

• Column 4 includes links to help topics and training courses related to the application.

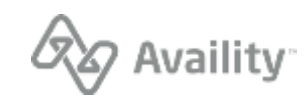

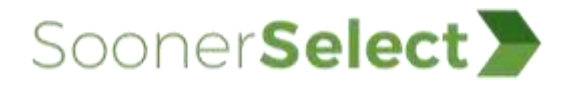

| 1                                               | 2                                                                                                    | 3                                                                                                    | 4                                                                                                    |
|-------------------------------------------------|----------------------------------------------------------------------------------------------------|----------------------------------------------------------------------------------------------------|----------------------------------------------------------------------------------------------------|
| To perform this function:                       | Access this application in the OHCA Secure Provider Portal:                                                                                                    | Access this application in Availity Essentials:                                                                                                    | Use these resources for more information:                                                                                                    |
| Verify a patient's eligibility<br>and benefits. | <ol> <li>On the OHCA public website home<br/>page, select <b>Providers &gt; Provider</b><br/><b>Portal</b> in the navigation bar near the top<br/>of the page.</li> <li>On the OHCA Provider Portal home<br/>page, select <b>Eligibility</b> in the navigation<br/>bar near the top of the page.</li> <li>On the <b>Eligibility</b> tab, select <b>Eligibility</b><br/><b>Verification</b>.</li> </ol> | Access the Eligibility and Benefits Inquiry<br>application:<br>In the Availity Essentials navigation bar,<br>select <b>Patient Registration</b> > <b>Eligibility</b><br><b>and Benefits Inquiry</b> .<br><b>NOTE:</b> To access this application, you need<br>this role: <b>Eligibility &amp; Benefits</b> .                                       | <ul> <li>Help</li> <li>Eligibility and Benefits<br/>Inquiry overview</li> <li>Submit an eligibility and<br/>benefits request</li> <li>View a patient's eligibility<br/>and benefits</li> <li>Training</li> <li>Eligibility and Benefits<br/>Inquiry training catalog</li> </ul> |
| Submit a professional claim for a patient.      | <ol> <li>On the OHCA public website home<br/>page, select <b>Providers</b> &gt; <b>Provider</b><br/><b>Portal</b> in the navigation bar near the top<br/>of the page.</li> <li>On the OHCA Provider Portal home<br/>page, select <b>Claims</b> in the navigation<br/>bar near the top of the page.</li> <li>On the <b>Claims</b> tab, select <b>Submit Claim</b><br/><b>Prof</b>.</li> </ol>           | Access the Professional Claim application:<br>In the Availity Essentials navigation bar,<br>select Claims & Payments > Claims &<br>Encounters. On the Claims & Encounters<br>page, select Professional Claim in the<br>Claim Type field and then complete the<br>other fields.<br>NOTE: To access this application, you need<br>this role: Claims. | <ul> <li>Help</li> <li>Professional Claims and<br/>Encounters overview</li> <li>Training</li> <li>Claims submission training<br/>catalog</li> </ul>                                                                                                    |

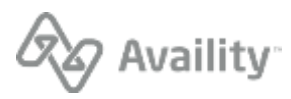

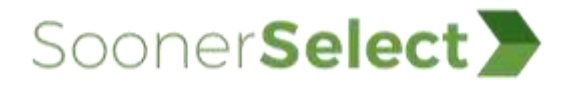

| 1                                       | 2                                                                                                    | 3                                                                                                    | 4                                                                                                    |
|-----------------------------------------|----------------------------------------------------------------------------------------------------|----------------------------------------------------------------------------------------------------|----------------------------------------------------------------------------------------------------|
| To perform this function:               | Access this application in the OHCA Secure Provider Portal:                                                                                                    | Access this application in Availity Essentials:                                                                                                    | Use these resources for more information:                                                                                                    |
| Submit a facility claim for a patient.  | <ol> <li>On the OHCA public website home<br/>page, select <b>Providers</b> &gt; <b>Provider</b><br/><b>Portal</b> in the navigation bar near the top<br/>of the page.</li> <li>On the OHCA Provider Portal home<br/>page, select <b>Claims</b> in the navigation<br/>bar near the top of the page.</li> </ol> | Access the Facility Claim application:<br>In the Availity Essentials navigation bar,<br>select <b>Claims &amp; Payments &gt; Claims &amp;</b><br><b>Encounters</b> . On the Claims & Encounters<br>page, select <b>Facility Claim</b> in the <b>Claim</b><br><b>Type</b> field and then complete the other<br>fields. | <ul> <li>Help</li> <li>Facility Claims and<br/>Encounters overview</li> <li>Training</li> <li>Claims submission training<br/>catalog</li> </ul>              |
|                                         | 3. On the Claims tab, select Submit Claim Inst.                                                                                                    | <b>NOTE:</b> To access this application, you need this role: <b>Claims</b> .                                                                                                    |                                                                                                    |
| Verify the status of a patient's claim. | <ol> <li>On the OHCA public website home<br/>page, select <b>Providers</b> &gt; <b>Provider</b><br/><b>Portal</b> in the navigation bar near the top<br/>of the page.</li> <li>On the OHCA Provider Portal home<br/>page, select <b>Claims</b> in the navigation<br/>bar near the top of the page.</li> </ol> | Access the Claim Status application:<br>In the Availity Essentials navigation bar,<br>select <b>Claims &amp; Payments</b> > <b>Claim Status</b> .<br><b>NOTE:</b> To access this application, you need<br>this role: <b>Claim Status</b> .                                                                            | <ul> <li>Help</li> <li><u>Claim Status overview</u></li> <li><u>Search for claims</u></li> <li><u>View claim status results</u></li> <li>Training</li> </ul> |
|                                         | <ol> <li>On the Claims tab, select Search<br/>Claims.</li> </ol>                                                                                                    |                                                                                                    | <u>Claim Status &amp; Payments</u> <u>training catalog</u>                                                                                                   |

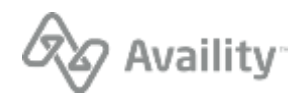

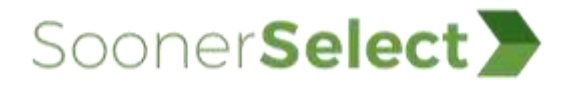

| 1                                      | 2                                                                                                    | 3                                                                                                    | 4                                                                                                    |
|----------------------------------------|----------------------------------------------------------------------------------------------------|----------------------------------------------------------------------------------------------------|----------------------------------------------------------------------------------------------------|
| To perform this function:              | Access this application in the OHCA Secure Provider Portal:                                                                                                    | Access this application in Availity Essentials:                                                                                                    | Use these resources for more information:                                                                                                    |
| Submit an authorization for a patient. | <ol> <li>On the OHCA public website home<br/>page, select <b>Providers</b> &gt; <b>Provider</b><br/><b>Portal</b> in the navigation bar near the top<br/>of the page.</li> <li>On the OHCA Provider Portal home<br/>page, select <b>Prior Authorizations</b> in the<br/>navigation bar near the top of the page.</li> <li>On the <b>Prior Authorizations</b> tab, select<br/><b>Create Authorization</b>.</li> </ol> | Access the Authorizations application:<br>In the Availity Essentials navigation bar,<br>select <b>Patient Registration</b> ><br><b>Authorizations &amp; Referrals</b> . On the<br>Authorizations & Referrals page, select<br>Authorization Request.<br><b>NOTE:</b> To access this application, you need<br>this role: <b>Authorization and Referral</b><br><b>Request</b> . | <ul> <li>Help</li> <li>Authorizations and<br/>Referrals overview</li> <li>Submit an authorization<br/>request</li> <li>Training</li> <li>Authorizations &amp; Referrals<br/>training catalog</li> </ul>                          |
| Submit a referral for a patient.       | <ol> <li>On the OHCA public website home<br/>page, select <b>Providers</b> &gt; <b>Forms</b> in the<br/>navigation bar near the top of the page.</li> <li>On the Forms page, select the<br/><b>SoonerCare/Insure Oklahoma Referral</b><br/><b>Form</b> link or the <b>SC-10</b> link.</li> </ol>                                                                                                    | Access the Referral application:<br>In the Availity Essentials navigation bar,<br>select <b>Patient Registration</b> ><br><b>Authorizations &amp; Referrals</b> . On the<br>Authorizations & Referrals page, select<br><b>Referral Request</b> .<br><b>NOTE:</b> To access this application, you need<br>this role: <b>Authorization and Referral</b><br><b>Request</b> .    | <ul> <li>Help</li> <li><u>Authorizations and</u><br/><u>Referrals overview</u></li> <li><u>Submit a referral request</u></li> <li>Training</li> <li><u>Authorizations &amp; Referrals</u><br/><u>training catalog</u></li> </ul> |

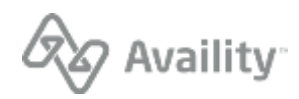

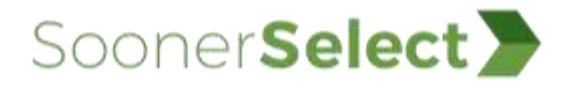

| 1<br>To perform this function:                               | 2<br>Access this application in the OHCA<br>Secure Provider Portal:                                                                                                    | 3<br>Access this application in Availity<br>Essentials:                                                                                                    | 4<br>Use these resources for<br>more information:                                                                                                    |
|--------------------------------------------------------------|----------------------------------------------------------------------------------------------------|----------------------------------------------------------------------------------------------------|----------------------------------------------------------------------------------------------------|
| Inquire about the status of<br>an authorization or referral. | <ol> <li>For authorizations:         <ol> <li>On the OHCA public website home page, select Providers &gt; Provider Portal in the navigation bar near the top of the page.</li> <li>On the OHCA Provider Portal home page, select Prior Authorizations in the navigation bar near the top of the page.</li> <li>On the Prior Authorizations tab, select View Authorization Status.</li> </ol> </li> <li>For referrals:         <ol> <li>On the OHCA provider Portal home page, select Providers &gt; Provider Portal in the navigation bar near the top of the page.</li> <li>On the OHCA public website home page, select Providers &gt; Provider Portal in the navigation bar near the top of the page.</li> <li>On the OHCA Provider Portal home page, select Referrals in the navigation bar near the top of the page.</li> <li>On the Referrals tab, select View Referral.</li> </ol> </li></ol> | Access the Authorization/Referral Inquiry<br>application:<br>In the Availity Essentials navigation bar,<br>select <b>Patient Registration</b> ><br><b>Authorizations &amp; Referrals</b> . On the<br>Authorizations & Referrals page, select<br><b>Authorization/Referral Inquiry</b> .<br><b>NOTE:</b> To access this application, you need<br>this role: <b>Authorization and Referral</b><br><b>Inquiry</b> . | <ul> <li>Help</li> <li>Inquire about an authorization or referral request</li> <li>Training</li> <li>Authorizations &amp; Referrals training catalog</li> </ul> |

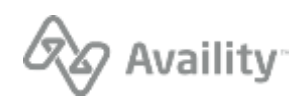

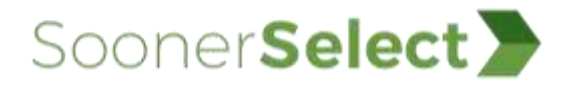

| 1                                                  | 2                                                                                                    | 3                                                                                                    | 4                                                                                                    |
|----------------------------------------------------|----------------------------------------------------------------------------------------------------|----------------------------------------------------------------------------------------------------|----------------------------------------------------------------------------------------------------|
| To perform this function:                          | Access this application in the OHCA Secure Provider Portal:                                                                                                    | Access this application in Availity Essentials:                                                                                                    | Use these resources for more information:                                                                                                    |
| View submitted<br>authorizations and<br>referrals. | <ol> <li>For authorizations:         <ol> <li>On the OHCA public website home page, select Providers &gt; Provider Portal in the navigation bar near the top of the page.</li> <li>On the OHCA Provider Portal home page, select Prior Authorizations in the navigation bar near the top of the page.</li> <li>On the Prior Authorizations tab, select View Authorization Status.</li> </ol> </li> <li>For referrals:         <ol> <li>On the OHCA public website home page, select Providers &gt; Provider Portal in the navigation bar near the top of the page.</li> <li>On the OHCA public website home page, select Providers &gt; Provider Portal in the navigation bar near the top of the page.</li> <li>On the OHCA Provider Portal home page, select Referrals in the navigation bar near the top of the page.</li> <li>On the Referrals tab, select View Referral.</li> </ol></li></ol> | Access the Authorization/Referral<br>Dashboard application:<br>In the Availity Essentials navigation bar,<br>select <b>Patient Registration</b> ><br><b>Authorizations &amp; Referrals</b> . On the<br>Authorization/Referral Dashboard.<br><b>NOTE:</b> To access this application, you need<br>these roles: <b>Authorization and Referral</b><br><b>Request</b> and <b>Authorization and Referral</b><br><b>Inquiry</b> . | <ul> <li>Help</li> <li>Authorization/Referral<br/>Dashboard overview</li> <li>Search and sort the<br/>Authorization/Referral<br/>Dashboard</li> <li>View requests on the<br/>Authorization/Referral<br/>Dashboard</li> <li>Training</li> <li>Authorizations &amp; Referrals<br/>training catalog</li> </ul> |

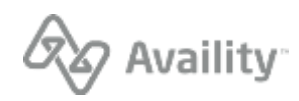

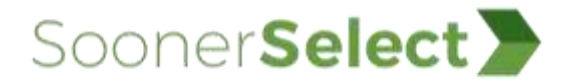

| 1                                                                                          | 2                                                              | 3                                                                                                    | 4                                                                                                    |
|--------------------------------------------------------------------------------------------|----------------------------------------------------------------|----------------------------------------------------------------------------------------------------|----------------------------------------------------------------------------------------------------|
| To perform this function:                                                                  | Access this application in the OHCA<br>Secure Provider Portal: | Access this application in Availity<br>Essentials:                                                                                                    | Use these resources for more information:                                                            |
| Access applications,<br>resources, and news and<br>announcements specific to<br>the payer. | Not applicable                                                 | Access the Payer Space:<br>In the Availity Essentials navigation bar,<br>select <b>Payer Spaces</b> , and then select the<br>payer logo.<br><b>NOTE:</b> To access this application, you need | <ul> <li>Help</li> <li>Payer Spaces overview</li> <li>Use a payer space</li> <li>Training</li> </ul> |
|                                                                                            |                                                                | this role: <b>Base Role</b> . Some Payer Space applications might require a different role.                                                                                                   | <u>Payer Spaces Overview -</u> <u>Training Demo</u>                                                  |

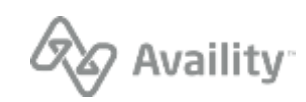